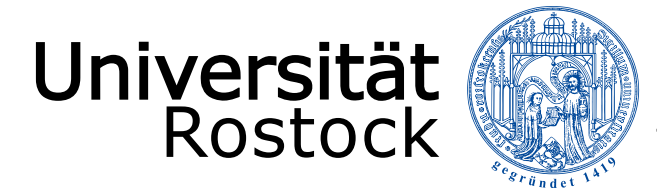

Traditio et Innovatio

## Wie finde ich meinen Stundenplan?

Die Internetseite https://lsf.uni-rostock.de/ öffnen

Auf "Veranstaltungen" - "Studiengangsliste" gehen.

Den Studiengang z.B. Elektrotechnik, Bachelor (2018) oder Informatik, Bachelor (2016) aussuchen und gleich daneben auf 1. klicken.

Im neuen Fenster rechts oben auf "Plan: mittel" oder "lang" klicken.

Im neuen Fenster als Anzeigeoption "Vorlesungszeitansicht" wählen und auf anzeigen klicken

Zu einem späteren Zeitpunkt kann man mit dem Universitätszugang sich den Stundenplan personalisiert abspeichern.

Bei Stundenplanfragen wenden Sie sich bitte an die Mentoren oder an das Studienbüro IEF

Studienbüro IEF Albert-Einstein-Straße 26, Raum 005 und Raum 006 https://www.ief.uni-rostock.de/studienbuero

(www.ief.uni-rostock.de  $\rightarrow$  Studierende  $\rightarrow$  Studienbüro)